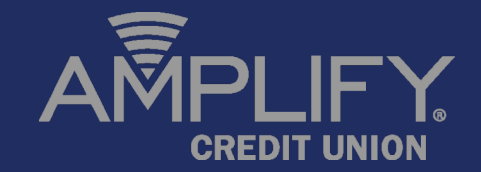

# WHOLESALE LENDING PORTAL

WHOLESALE NEW USER GUIDE Updated 04/05/2022

# **Table of Contents**

Page 3: Getting Started Page 4: Best Practices Page 5: Introduction Page 6: Portal Navigation Page 7: Viewing Your Pipeline Page 8: Forms and Documents Page 9: Initial Submission Items Page 10: Submission Overview Page 11: Import MISMO 3.4 .XML File Page 12: Importing Credit Page 13: Uploading Submission Documents Page 14: Submitting the Loan File Page 15: Viewing Your Loan Approval Page 16: Submitting Conditions Page 17: Appraisals and AMCs Page 21: Lock Information Page 22: Disclosures Page 23: Disclosure Tracking Page 24: Broker eSigning of 1003 Page 25: Contacts

# **Getting Started**

This section explains how you can start using the TPL Portal and includes a brief description of the main tools available on the Portal.

### Gaining Initial Access to the Third Party Lending Portal

All employees that will require access to our portal will need to request login credentials by sending an email to productionassistant@goamplify.com Please include the following information: Name, Title, Email, Phone Number, NMLS (if applicable), Role (Loan Origination, Loan Processing, Both, Other), Company Name, and Branch Address.

Credentials will be sent within 24-48 hours from receipt of your email.

All loan originators and individuals submitting loans and conditions must be registered in order to be able to successfully submit a loan.

For password resets, send a request to productionassistant@goamplify.com

### **Best Practices**

Amplify's Third Party Lending Portal will provide you with 24/7 access to view your pipeline, submit a new loan, monitor loan status, download submission forms and training materials, and manage your user account.

1)The portal is best accessed through the latest versions of Google Chrome and Microsoft Edge

2)Account sharing is not supported. All users must have their own account.

3)You can only have 1 instance of the portal open at a time. If you have multiple instances open, you will encounter issues.

4)Be sure to log off and not just close the browser window. If you do not log off our access to your loans will be delayed and there may be issues with the automated notifications.

5)You cannot re-import a MISMO 3.4 .XML file. If you have edits that need to be made, please complete them before registering your loan or contact the Production Assistant team at productionassistant@goamplify.com

# Introduction

This guide is intended to help you work with our Third Party Lending Portal (TPO Connect), which connects directly to our loan origination system (LOS). You will find instructions for logging into the Third Party Lending Portal, uploading your loan file and submitting the documentation needed to decision and close loans.

Web Address : www.goamplify.com/tpl

If you experience any technical difficulties with the site, or require assistance with your loan submission, please contact a member of our Production Assistant Team by email : <u>productionassistant@goamplify.com</u> or via phone : 512-874-7181. Our Production Assistant Team is available to assist you between the hours of 8:30 am – 5:30 pm Monday –Friday.

# **Portal Navigation**

Once you have logged in, you will be able to navigate to the following tabs :

| A       |          |              |           |           | CONTACT US | Yazmin Palacios ~ |
|---------|----------|--------------|-----------|-----------|------------|-------------------|
| WELCOME | PIPELINE | ADD NEW LOAN | SCENARIOS | DOCUMENTS |            |                   |

**WELCOME** - You will be able to find contact information for our Third Party Lending Management Team and current turn times in this section.

**PIPELINE** – You will be able to view and manage your pipeline in this section.

ADD NEW LOAN – You will be able to submit your loan in this section.

**SCENARIOS** – Not currently active. If you have a scenario you need to discuss please email tplscenarios@goamplify.com or contact your Account Executive.

**DOCUMENTS** – Announcements, Forms, and Guidelines are found in this section.

# **Viewing Your Pipeline**

To view your pipeline, click the **Pipeline** tab on the Welcome page . Here you can check loan status, view conditions, and upload required documentation for all active loans, or view any loans that have been archived by your company Admin.

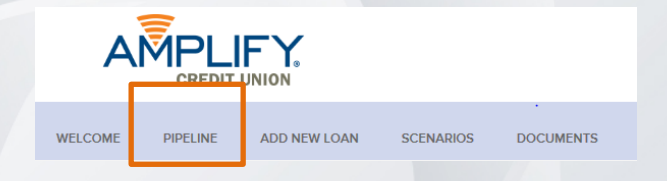

Depending on your assigned role and permissions, you may be able to view all loans that your team has submitted through TPO Connect.

|                                                 |                                                                              |              | Find Loan | Loan #                       | ~ 0             | Advanced Fil            | ter Archive |          |
|-------------------------------------------------|------------------------------------------------------------------------------|--------------|-----------|------------------------------|-----------------|-------------------------|-------------|----------|
| LOAN OPTIONS                                    | Name / Loan # / Property Address                                             | Lock Status  | Lock Exp. | Loan Type /<br>Amount        | Date<br>Started | Estimated<br>Close Date | Status      | Contacts |
| VIEW                                            | #1905013730                                                                  | 🧯 Not Locked |           |                              | 05/21/19        |                         | Started     | 2        |
| <ul> <li>All loans</li> <li>My Loans</li> </ul> | #1806009925                                                                  | 🧯 Not Locked |           |                              | 06/28/18        |                         | Started     | 2        |
| LOAN STATUS                                     | 10/9 Test, Trigger #1810010653<br>1234 New Property Drive Austin TX 78727    | Not Locked   |           | Conventional<br>\$66,000.00  | 10/09/18        | 04/20/18                | Started     | 2        |
| Current                                         | 11.23 Test, Trigger 2 #1810010654<br>1234 New Property Drive Austin TX 78727 | Not Locked   |           | Conventional<br>\$324,000.00 | 10/09/18        | 04/20/18                | Started     | 0        |
| Archived                                        | 12.12, Trigger 3 #1810010655<br>1234 New Property Drive Austin TX 78727      | Not Locked   |           | Conventional<br>\$66,000.00  | 10/09/18        | 04/20/18                | Started     | 2        |
|                                                 | Americs, Andy #1906014215<br>4321 Cul de Sec Street Austin TX 78745          | Not Locked   |           | Conventional<br>\$240,000.00 | 06/13/19        | 02/23/18                | Started     | 0        |
|                                                 | America, Andy #1906014214<br>4321 Cul de Sec Street Austin TX 78745          | Not Locked   |           | Conventional<br>\$240,000.00 | 06/13/19        | 06/28/19                | Started     | 2        |
|                                                 | Americs, Andy #1906014232<br>4321 Cul de Sec Street Austin TX 78745          | 🧧 Not Locked |           | Conventional<br>\$240,000.00 | 06/14/19        | 07/01/19                | Started     | 2        |

## **Forms and Documents**

Once logged in, you may access the following documents under the **Documents** section of the Portal.

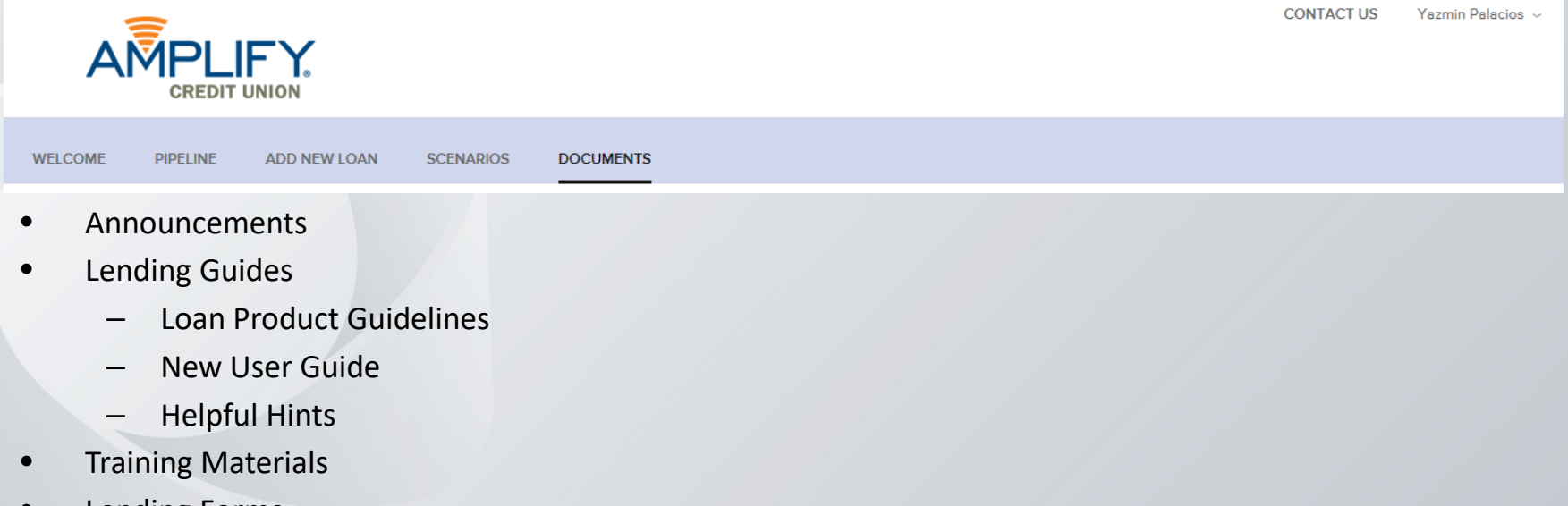

Lending Forms

All approved Wholesale Brokers must use the Wholesale Lending Forms as applicable for all loans . To view, print, or save a document, simply click on the document name.

# **Submission Documents- Wholesale**

#### \*\*We recommend submitting a full file whenever possible\*\*

#### Wholesale 1<sup>st</sup> Lien Loan Products

- ✓ 1003 (must be dated within 2 days of submission) (required)
- ✓ 1008 (required)
- ✓ AUS Findings (required)
- ✓ Credit Report (reissued in the TPL Portal) (required)
- ✓ Fee Sheet (or similar document that itemizes the closing costs and prepaid amounts shown on the 1003) (required)
- ✓ Wholesale Loan Submission Form (required)
- ✓ Income Documents and Income Calculation (optional, can follow with conditions)
- ✓ Assets (optional, can follow with conditions)
- ✓ Property Documents (optional, can follow with conditions)
- ✓ Broker Anti-Steering Disclosure (optional, can follow with conditions)
- ✓ Authorization to Pull Credit (optional, can follow with conditions)

### Wholesale 2<sup>nd</sup> Lien Loan Products

- ✓ 1st Lien 1003 (required)
- ✓ 1st Lien 1008 (required)
- 2nd Lien 1003 (must be dated within 2 days of loan submission) (required)
- ✓ 1st Lien AUS Findings (required)
- ✓ Credit Report (reissued in the TPL Portal) (required)
- ✓ Fee Sheet (or comparable document that itemizes the closing costs and prepaid amounts shown on the 2nd lien 1003) (required)
- ✓ Wholesale Loan Submission Form (required)
- ✓ Income Documents and Income Calculation (optional, can follow with conditions)
- ✓ Assets (optional, can follow with conditions)
- ✓ Property Documents (optional, can follow with conditions)
- ✓ Broker Anti-Steering Disclosure (optional, can follow with conditions)
- ✓ Authorization to Pull Credit (optional, can follow with conditions)

Amplify will send initial disclosures to the Borrower within 24 hours from receipt of a complete loan submission. Loans that have been disclosed by the Broker on behalf of Amplify will not be accepted. We recommend appraisals for all 1st lien and standalone 2nd lien products be ordered through our approved AMCs. Appraisal transfers can be accepted on a case-by-case basis.

# **Submission Overview**

Log in to our Third Party Lending Portal and follow the steps below.

- 1. Upload your MISMO 3.4 file (*further info on next page*) or complete an online application manually through the site.
- 2. Credit must be reissued <u>before</u> uploading your submission documents. Please review the Importing Credit slide (Pg 12) for instructions on how to reissue credit.
- 3. Upload all required submission documents in the **Documents** tab in the lefthand menu, under **Loan Actions**. Please refer to the Submission Documents slide for the list of required documents.
- 4. Select the **Submit Loan** in the lefthand menu , under **Loan Actions** to complete your loan submission.

Submission Tips / Additional Information:

- Loan submitted through our Wholesale Lending Program should be submitted with the Wholesale Lending Submission Form. Please ensure that all required documents are uploaded with your submission to avoid delays. The loan cannot proceed to our disclosure and underwriting teams without the required submission documents.
- A copy of the initial disclosure package sent to the Borrower(s) will be available for download in the Documents section of the loan once it is sent. You can view key disclosure dates in the Disclosure Tracking section of the loan.
- A copy of the Lock will be available for download in the Documents section of the loan once the loan is locked. See Lock Information for additional information regarding rate locks.
- All changes after loan submission will need to be documented on the Change Request Form found in the Documents tab in the Portal.
- A member of our Processing Team will be assigned to the loan file at submission. Our Loan Processor will serve as your liaison between our Underwriting and Closing teams and can provide you with status updates and assist you with any questions you may have throughout the loan process.

# Import MISMO 3.4 XML File

### To Upload a MISMO 3.4 File

- Once you have saved the MISMO 3.4 File on your computer, go to the Pipeline page and click the **Add New Loan** button.
- Add the contacts for your loan, then click Next. You must then select the Loan Officer as listed on your 1003 as well as select the applicable Loan Processor. If your Company has several Branch locations, you will need to select the applicable location for the Loan Officer in the Organization dropdown. If you do not see the Loan Originator or Loan Processor listed, please contact our Production Assistant Team for additional assistance.
- Select the **Click To Browse** button and navigate to the location where you saved the 3.4 file and select the file or drag and drop your 3.4 file to import.

### To Manually Enter- You may skip the 3.4 file option to be directed to the 1003 screen

- Click the Import button; you may see a progress bar on the screen (briefly).
- An electronic 1003 form displays, populated with the data form the loan that you imported.

### Note: Please ensure that the information on the imported 3.4 file (or manually entered information) is accurate based on the loan you are submitting

• Register/Save your loan data: After all information is imported/manually entered, please click

# **Importing Credit**

 Once you have completed a 1003 and before uploading all required loan documents for initial submission, select Order Credit (loan actions) >Reissue Credit> select your credit provider> enter your reference number from your credit pull. *Please note you will need your credit provider login information to complete this step.*

| ect Borrower Pair            |                         |            |                |             |   |
|------------------------------|-------------------------|------------|----------------|-------------|---|
| ) Andy America & Amy America | -                       |            |                |             |   |
| Choose Provider              |                         |            |                |             |   |
| Credit Provider              | Equifax (DU: 4, LPA: 5) | -          | Request Type   | Joint       | - |
|                              | New Credit Order        |            | Report Type    | Tri-Merge   |   |
| Defense Number               | Reissue Credit          |            | Credit Bureaus | ✓ Experian  |   |
| Reference Number             | 333333333               |            |                | C Equifax   |   |
|                              |                         |            |                | Trans Union |   |
| Drevider Deteile             |                         |            |                |             |   |
| Frovider Details             |                         |            |                |             |   |
| User Name                    | Password                |            |                |             |   |
| Your User Name for Pulling   | Credit                  | Save Login |                |             |   |

2. After reissuing your credit report, click Import Liabilities (select option on popup to delete existing to avoid having any duplicate entries).

| Order                  |                            |                                       |
|------------------------|----------------------------|---------------------------------------|
| Borrower               | Order Details              |                                       |
| Andy America           | Equifax Mortgage Solutions |                                       |
|                        |                            | View Credit Report Import Liabilities |
| Order Date             | Requested By               |                                       |
| 06-07-2019 09:14:24 AM | Kendra Eakins- LO          |                                       |

# **Uploading Required Documents**

- 1. Once you have uploaded the MISMO 3.4 file or completed an application manually and Registered the loan application, you may upload the necessary documents.
- 2. In the Documents section, you may either Drag & Drop files or Browse to select the corresponding documents for each placeholder option.
- 3. Once the document has uploaded successfully, you will see the document next to the placeholder name.

### \*Please upload any documents that do not have corresponding placeholders in TPL-Additional Documents\*

| E LOAN SUMMARY      |                                                      |                                                     |
|---------------------|------------------------------------------------------|-----------------------------------------------------|
|                     |                                                      |                                                     |
|                     | Max attachment size is 200 MB. View Supported Files. | Expand All Collapse All Print Fax Cover Sheet       |
| ର୍ଚ୍ଚ CONDITIONS    | All Borrowers                                        |                                                     |
| DISCLOSURE TRACKING | URLA Test                                            |                                                     |
| LOAN ACTIONS        | BROKER 1ST LIEN 1003                                 | Comments Drag & Drop files here or Browse for files |
| Order Credit        | BROKER 1ST LIEN 1008                                 | Comments Drag & Drop files here or Browse for files |
| Re-Submit Loan      | BROKER 2ND LIEN 1003                                 | Comments Drag & Drop files here or Browse for files |
| Withdraw Loan       | BROKER 2ND LIEN 1008                                 | Comments Drag & Drop files here or Browse for files |
|                     | BROKER AUS FINDINGS                                  | Comments Drag & Drop files here or Browse for files |
|                     | BROKER ITEMIZED FEE SHEET                            | Comments Drag & Drop files here or Browse for files |
|                     | TPL - ADDITIONAL SUBMISSION DOCUMENTS                | Comments Drag & Drop files here or Browse for files |
|                     | WHOLESALE LOAN SUBMISSION FORM                       | Comments Drag & Drop files here or Browse for files |

# **Submitting the Loan File**

- 1. After reissuing and importing your credit report and liabilities and uploading your loan documents, you are ready to submit your loan file.
- 2. The Broker credit import is required for submission. You must complete this step prior to submitting your loan file.
- 3. Review loan file information for accuracy, make sure lien position has been changed to Subordinate if the loan being submitted is a 2nd lien. Click on **Submit Loan** on the lefthand menu of the page under **Loan Actions**. You will see a progress bar on the screen until the transmission is complete.

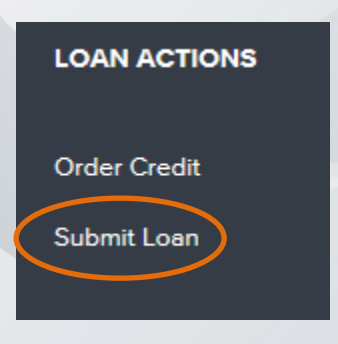

4. A confirmation message will display on the screen .

A member of our Disclosure Desk Team will review within 24 hours of submission. If you have any questions, please email Disclosures@goamplify.com

# **Viewing Your Loan Approval**

An email will be sent to the contacts listed on the loan submission form indicating that a loan approval has been issued. You will be able to view conditions and download the Underwriting Approval form at that time within the loan file in the TPL Portal.

#### To View the Loan Approval

- 1. Click the **Pipeline** button on the Welcome page and select your loan file.
- 2. Select on the **Documents** tab from the lefthand menu

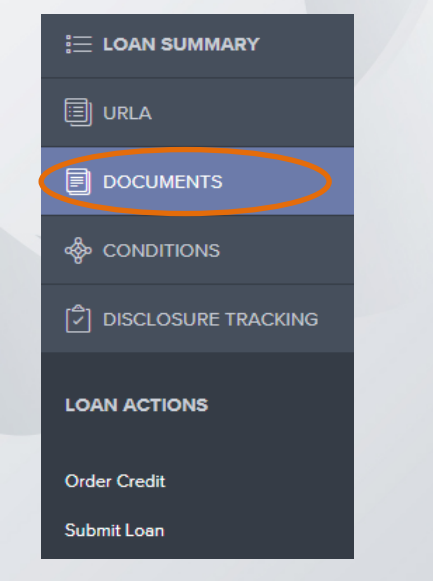

3. Go to the UW Approval placeholder and click on the document to view and save.

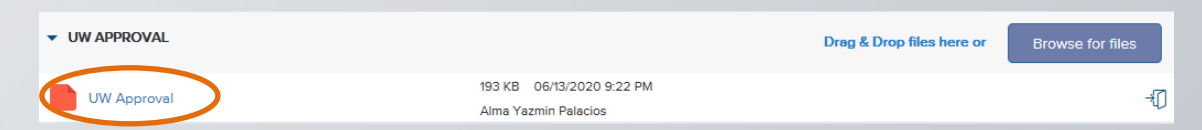

Note: You can also view conditions via the **Conditions** tab in the lefthand menu.

### **Submitting UW Conditions**

### **To Submit UW Conditions**

- 1. Click the **Pipeline** tab and select your file.
- 2. Select the **Documents** tab and upload conditions to either the **Conditions** placeholder by browsing for files or Drag and Drop. You may upload as many attachments to this placeholder as necessary.

| CONDITIONS |  | Drag & Drop files here or | Browse for files |
|------------|--|---------------------------|------------------|
|            |  |                           |                  |

An email will be sent to our Processing Team notifying them that a new conditions has been uploaded for review as soon as a document is uploaded.

Only one person can be in the loan file at a time. You will receive a message indicating that the Lender is currently reviewing the loan file if a member of the Amplify Processing Team is in the loan file. Once the documents are indexed our loan origination system, you will no longer see the documents you uploaded in the Conditions placeholder. If you have any questions regarding condition or if you would like to verify that they have been received, please contact the Amplify Loan Processor assigned to the loan.

Please see current turn times for CD delivery to the Borrower(s).

# **Appraisals - Integrity**

Appraisals for 1st lien Wholesale loans can be ordered through one of Amplify's approved AMC's. All Approved Brokers must request or register for access to as described below in order to place an order.

• Appraisals on all 1st lien loan products (purchase or refinance) must be ordered by the Broker once the intent to proceed has been completed by the borrower(s). An email will be sent to the contacts on the file once the intent to proceed is signed by the borrower(s). Amplify will use the 1st lien lenders appraisal report on simultaneous 2nd lien transactions.

### To request access for Integrity Appraisal Management LLC :

Send an email to dale@integrityas.net and shawn@integrityas.net with Amplify's name, company name, name, phone number, and email address of all individuals needing access to order appraisals. New user credentials will be emailed within 24 hours. Once you have received credentials, you may place your appraisal order by logging on to the Integrity Appraisal Management LLC appraisal ordering system: www.Integrityas.net

### Payment will be required before the appraisal can be scheduled with the Borrower. You will have two payment options when submitting your order :

- The "credit card" option allows you to pay for the report with a credit card, a payment link will not be sent to the Borrower. You can request to be reimbursed for the appraisal at closing on the document order form.
- The "other" option allows you to send a payment link to the borrower. In a situation where an appraiser is asking for a fee increase you should have the option to approve or deny it before another payment link is sent to the borrowers.

Appraisal transfers for 1st lien Wholesale Loan Products can be considered on a case by case basis. Property Inspection Waivers on 2nd liens when being used by the 1st lien may also be allowed. Please contact your Account Executive for additional details.

### **Appraisals - SWBC**

Appraisals for 1st lien Wholesale loans can be ordered through one of Amplify's approved AMC's. All Approved Brokers must request or register for access to as described below in order to place an order.

• Appraisals on all 1st lien loan products (purchase or refinance) must be ordered by the Broker once the intent to proceed has been completed by the borrower(s). An email will be sent to the contacts on the file once the intent to proceed is signed by the borrower(s). Amplify will use the 1st lien lenders appraisal report on simultaneous 2nd lien transactions.

### To request access for SWBC :

Go to the SWBC registration page and complete the sign-up process: <a href="https://swbc.spurams.com/ClientSelfRegistration.aspx">https://swbc.spurams.com/ClientSelfRegistration.aspx</a>

Note: You must choose Amplify Brokers in the Client Type dropdown

| Select One                  | $\sim$ |
|-----------------------------|--------|
| Select One                  |        |
| Amplify Brokers             |        |
| Bank                        |        |
| Carrington Mortgage         |        |
| Carrington Wholesale Client |        |
| Credit Union                |        |
| Insurance Company           |        |
| LendingXpress Client        |        |
| Mortgage Broker             |        |
| Mortgage Lender             |        |
| Mortgage Servicer           |        |
| Originator                  |        |
| Other                       |        |
| ValueCheck Client           |        |

Appraisal transfers for 1st lien Wholesale Loan Products can be considered on a case by case basis. Property Inspection Waivers on 2nd liens when being used by the 1st lien may also be allowed. Please contact your Account Executive for additional details.

### **Appraisals - Momentum**

Appraisals for 1st lien Wholesale loans can be ordered through one of Amplify's approved AMC's. All Approved Brokers must request or register for access to as described below in order to place an order.

• Appraisals on all 1st lien loan products (purchase or refinance) must be ordered by the Broker once the intent to proceed has been completed by the borrower(s). An email will be sent to the contacts on the file once the intent to proceed is signed by the borrower(s). Amplify will use the 1st lien lenders appraisal report on simultaneous 2nd lien transactions.

#### To request access for Momentum::

Go to the Momentum sign-in page and choose Setup New Account and complete the registration process: <a href="https://secure.momentumweb.com/Avalanche/LoginAvalanche.a5w?lut=L">https://secure.momentumweb.com/Avalanche/LoginAvalanche.a5w?lut=L</a>

You will need to list Amplify Credit Union as the Investor/Wholesale on your order

Appraisal transfers for 1st lien Wholesale Loan Products can be considered on a case by case basis. Property Inspection Waivers on 2nd liens when being used by the 1st lien may also be allowed. Please contact your Account Executive for additional details.

### **Appraisals - iAppraisal**

Appraisals for 1st lien Wholesale loans can be ordered through one of Amplify's approved AMC's. All Approved Brokers must request or register for access to as described below in order to place an order.

• Appraisals on all 1st lien loan products (purchase or refinance) must be ordered by the Broker once the intent to proceed has been completed by the borrower(s). An email will be sent to the contacts on the file once the intent to proceed is signed by the borrower(s). Amplify will use the 1st lien lenders appraisal report on simultaneous 2nd lien transactions.

#### To request access for iAppraisal:

Send an email to egold@independentamc.com with the company name, name, phone number, and email address of all individuals needing access to order appraisals. New user credentials will be emailed within 24 hours.

Login page: <u>https://iappraisal.myvalutrac.com/auth/login.aspx</u>

Appraisal transfers for 1st lien Wholesale Loan Products can be considered on a case by case basis. Property Inspection Waivers on 2nd liens when being used by the 1st lien may also be allowed. Please contact your Account Executive for additional details.

# **Lock Information**

#### Wholesale Loans

If you would like to lock the loan on initial submission you will need to complete and upload a Lock Request Form with your submission. Any loan that is received without this form will be assumed to be floating the rate.

Rates will only be honored for the date the form is received. Forms received after hours (12am to 8:29am on a regular business day or any time on a weekend or holiday) will be subject to rates in effect as of the 8:30am opening on the next business day.

You have the option to lock a loan rate with minimal documentation and have disclosures sent to the borrower(s). Please note that other documentation will be required for submission and underwriting review (see page 9):

1) Import your MISMO 3.4 .XML file or complete a manual entry and click Register

- 2) Upload your 1st lien and/or 2nd lien 1003 as applicable (an application date MUST be present)
- 3) Upload a completed Lock Request Form
- 4) Upload your itemized fee sheet
- 5) Import your credit report
- 6) Click Submit

Please contact our Disclosure Desk with any questions regarding locks via email: Disclosures@goamplify.com. Our Disclosure Team is available Monday – Friday 8:30 am – 5:30 pm.

# Disclosures

### Wholesale Loans

You have the option for us to disclose with minimal documentation. Please note that other documentation will be required for submission and underwriting review (see page 9). See Lock information on page 21

1) Import your MISMO 3.4 .XML file or complete a manual entry and click Register

2) Upload your 1st lien and/or 2nd lien 1003 as applicable (an application date MUST be present)

- 3) Upload a completed Lock Request Form
- 4) Upload your itemized fee sheet
- 5) Import your credit report
- 6) Click Submit

Please contact our Disclosure Desk with any questions regarding locks via email: Disclosures@goamplify.com. Our Disclosure Team is available Monday – Friday 8:30 am – 5:30 pm.

# **Disclosure Tracking**

### **Disclosure Tracking**

Select Disclosure Tracking from the right hand menu of the loan file to view a Compliance Timeline, LE Tracking, CD Tracking and other key compliance dates.

| Compliance Timeline                                                                                                    | LE Tracking         | CD Tracking                                    |
|----------------------------------------------------------------------------------------------------|---------------------|------------------------------------------------|
| Application Date                                                                                                    | LE Sent             | CD Sent                                        |
|                                                                                                    |                     | -                                              |
| LE Due                                                                                                    | LE Received         | CD Received                                    |
| eConsent                                                                                                    | Revised LE Sent     | Revised CD Sent                                |
| 1                                                                                                    |                     |                                                |
| Intent to Proceed                                                                                                    | Revised LE Received | Revised CD Received                            |
| Earlant Eas Pollarting                                                                                                    | CCDI Curre          | Post Consumation Disclosure Sent               |
|                                                                                                    | -                   | -                                              |
| Estimated Closing                                                                                                    | Safe Harbor Sent    | Post Consumation Disclosure Received           |
|                                                                                                    |                     | •                                              |
|                                                                                                    |                     |                                                |
|                                                                                                    |                     |                                                |
| Other Tracking                                                                                                    | eConsent Tracking   | eSigned Tracking                               |
| Other Tracking<br>Affiliated Business Disclosure Provided -                                                                                                    | eConsent Tracking   | eSigned Tracking                               |
| Other Tracking<br>Affiliated Business Disclosure Provided                                                                                                    | eConsent Tracking   | eSigned Tracking                               |
| Other Tracking<br>Affiliated Business Disclosure Provided<br>CHARM Bookdet Provided                                                                                                    | eConsent Tracking   | eSigned Tracking                               |
| Other Tracking<br>Affiltated Business Disclosure Provided<br>CHARM Booklet Provided                                                                                                    | eConsent Tracking   | eSigned Tracking                               |
| Other Tracking<br>Affilteted Business Disclosure Provided<br>CHARM Booklet Provided<br>Special Info Booklet Provided                                                                                                    | eConsent Tracking   | eSigned Tracking                               |
| Other Tracking<br>Affiliated Business Disclosure Provided<br>ChARM Booklet Provided<br>Special Info Booklet Provided<br>HELOC Brochure Provided                                                                                                    | eConsent Tracking   | eSigned Tracking                               |
| Other Tracking<br>Affiliated Business Disclosure Provided<br>CHARM Bookiet Provided<br>Special Info Bookiet Provided<br>HELOC Brochure Provided<br>Int Anomatical Provided                                                                                        | eConsent Tracking   | eSigned Tracking                               |
| Other Tracking<br>Affiltated Business Disclosure Provided<br>CHARM Bookidet Provided<br>Special Info Bookidet Provided<br>HELOC Brochure Provided<br>Ist Appraisal Provided                                                                                       | eConsent Tracking   | eSigned Tracking<br>-<br>-<br>-<br>-<br>-      |
| Other Tracking<br>Athlatad Business Disclosure Provided<br>CHARM Booklet Provided<br>Special Info Booklet Provided<br>HELOC Brochure Provided<br>Ist Appraisal Provided<br>Subsequent Appraisal Provided                                                          | eConsent Tracking   | eSigned Tracking<br>-<br>-<br>-<br>-<br>-<br>- |
| Other Tracking<br>Affilated Business Disclosure Provided<br>CHARM Booklet Provided<br>Special Info Booklet Provided<br>HELOC Brochure Provided<br>Ist Appraisal Provided<br>Subsequent Appraisal Provided                                                         | eConsent Tracking   | eSigned Tracking                               |
| Other Tracking<br>Affiliated Business Disclosure Provided<br>CHARM Booklet Provided<br>Special Info Booklet Provided<br>HELOC Brochure Provided<br>Ist Appraisal Provided<br>Subsequent Appraisal Provided                                                        | eConsent Tracking   | eSigned Tracking                               |
| Other Tracking<br>Affiliated Business Disclosure Provided<br>CHARM Bookles Provided<br>Special Info Booklet Provided<br>HELOC Brochure Provided<br>Ist Appraisal Provided<br>Subsequent Appraisal Provided<br>AVM Provided<br>Disclosure Provided Home Counseling | eConsent Tracking   | eSigned Tracking:<br>-<br>-<br>-<br>-<br>-     |
| Other Tracking<br>Athlated Business Disclosure Provided<br>CHARM Bookket Provided<br>Special Info Bookket Provided<br>HELOC Brochure Provided<br>HELOC Brochure Provided<br>Subsequent Apprestal Provided<br>AVM Provided<br>Disclosure Provided Home Counseling  | eConsent Tracking   | eSigned Tracking<br>-<br>-<br>-<br>-<br>-<br>- |

A copy of the unsigned initial disclosure package is available in the Portal for download as soon as disclosures are sent. Once the signed disclosure package is received a signed copy will be available for download. A copy of the signed closing package will be available for download in the Portal 1 week after loan funding.

# **Broker eSigning for Disclosures**

With the new disclosures process, the Broker will now e-Sign our 1003 rather than manually signing.

You will receive an email from the individual that disclosed the loan:

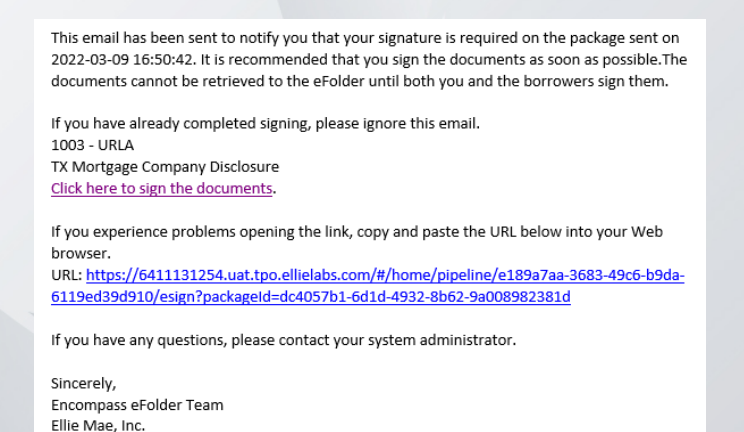

This will take you to the Portal log in page. Once signed in, you will be directed to the pending disclosures you need to sign. When you click on the document, it will open up an option to Docusign the applicable disclosures:

| WELCOME PIPELINE ESIGN                                                           | LOANS ADD NEW      | LOAN SCENARIOS DOG         | MENTS                 |                                                  |                               |                                                                        |       |
|----------------------------------------------------------------------------------|--------------------|----------------------------|-----------------------|--------------------------------------------------|-------------------------------|------------------------------------------------------------------------|-------|
| Patrick Purchaser<br>123 Testing Way 100, Austin, TX, 78745<br>WS - ABC MORTGAGE |                    |                            | LOAN #:<br>TOTAL LOAN | 2203026674 LOAN TYPE:<br>\$100,000.00 LOAN PURPO | Conventional II<br>Purchase L | NTEREST RA 5.375% Losn Registered<br>OAN TO VAL 22.22% / 94.44% Wh 2nd | • 🖻 🎗 |
|                                                                                  | eSign              |                            |                       |                                                  |                               |                                                                        |       |
| URLA                                                                             | STATUS             | DOCUMENT NAME              |                       |                                                  | ESIGNED BY                    | ESIGNED DATE                                                           |       |
| C PRODUCT PRICING & LOCK                                                         | Group: My eSign (  | 2)                         |                       |                                                  |                               |                                                                        |       |
|                                                                                  | Ø                  | TX Mortgage Company Disclo | e                     |                                                  | View Details                  | 03/09/2022 6.43:08PM                                                   |       |
| ESIGN                                                                            | 0                  | 1003 - URLA                |                       |                                                  | View Details                  | 03/09/2022 5:43:08PM                                                   |       |
|                                                                                  | Group: Others' eSi | gn (21)                    |                       |                                                  |                               |                                                                        |       |

# Contacts

Scenarios Email : <u>tplscenarios@goamplify.com</u> Disclosure Team: <u>disclosures@goamplify.com</u> Production Assistant Team :

Email: productionassistant@goamplfy.com

Phone : 512-874-7181

#### Third Party Lending Account Management Team

| Bob Almand                                                                                                    | Kendra Eakins                                                                                                    |
|----------------------------------------------------------------------------------------------------|----------------------------------------------------------------------------------------------------|
| AVP, Third Party Lending                                                                                           | Third Party Lending Account Executive                                                                            |
| NMLS #1930196                                                                                                    | NMLS #1137485                                                                                                    |
| balmand@goamplify.com                                                                                              | keakins@goamplify.com                                                                                            |
| 512-848-5107 [m]                                                                                                   | 512-796-1336 [m]                                                                                                 |
|                                                                                                    |                                                                                                    |
|                                                                                                    |                                                                                                    |
| Melissa Kelly                                                                                                    | Doug Pratt                                                                                                    |
| Melissa Kelly<br>Third Party Lending Account Executive                                                             | Doug Pratt<br>Third Party Lending Account Executive                                                              |
| Melissa Kelly<br>Third Party Lending Account Executive<br>NMLS #701951                                             | Doug Pratt<br>Third Party Lending Account Executive<br>NMLS #1470180                                             |
| Melissa Kelly<br>Third Party Lending Account Executive<br>NMLS #701951<br>mkelly@goamplify.com                     | Doug Pratt<br>Third Party Lending Account Executive<br>NMLS #1470180<br>dpratt@goamplify.com                     |
| Melissa Kelly<br>Third Party Lending Account Executive<br>NMLS #701951<br>mkelly@goamplify.com<br>713-203-3910 [m] | Doug Pratt<br>Third Party Lending Account Executive<br>NMLS #1470180<br>dpratt@goamplify.com<br>682-808-8072 [m] |

### **Operations Management Team Contacts**

| Yazmin Palacios                    | Colby Kochwelp                    | Dana Crenshaw                      |
|------------------------------------|-----------------------------------|------------------------------------|
| Director of Real Estate Operations | Ops Manager – Third Party Lending | Real Estate Loan Closing Team Lead |
| NMLS #1138754                      | NMLS #1417347                     | dcrenshaw@goamplify.com            |
| ypalacios@goamplify.com            | ckochwelp@goamplify.com           | 512-834-6574 [p]                   |
| 512-904-2473 [p]                   | 512-519-5429 [p]                  |                                    |
| 512-554-8808 [m]                   |                                   |                                    |
|                                    |                                   |                                    |